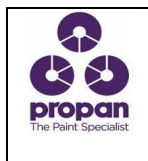

## PORTAL

### 1. INSTRUKSI

A. Pemakaian Aplikasi Web PORTAL

- 1. Masuk ke Web PORTAL : <u>https://portal.propanraya.com</u>
  - \* Screen Login Security System

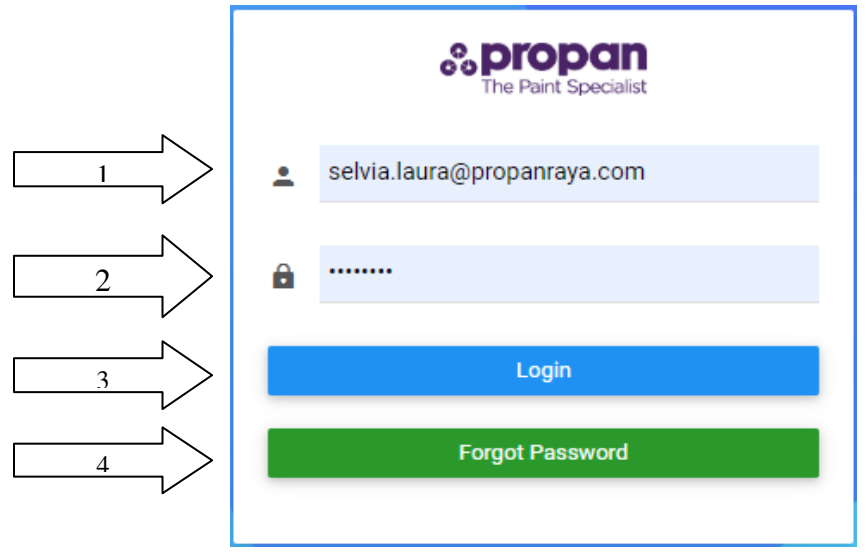

- Login dengan username dan password yang sudah didaftarkan. Dengan cara sbb :
  - 1. Standar username menggunakan Email Propan
  - 2. Masukan password sesuai dengan pasword email Propan
  - 3. Klik Login
  - 4. Klik Forgot Password jika user lupa password email propan dan sudah verifikasi nomor handphone

#### \* Screen Dashboard

✓ Masukan Phone Number untuk mendapatkan Verify Code, jika sudah → klik
Request Code

| E Spropan                   |              |
|-----------------------------|--------------|
|                             |              |
|                             |              |
| Email Address               |              |
| selvia.laura@propanraya.com |              |
| Phone Number                |              |
| Input Phone Number          |              |
| Verify Code                 |              |
| Input Verify Code           |              |
|                             |              |
|                             | Request Code |
|                             |              |

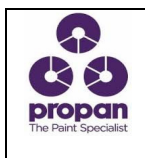

# PORTAL

✓ User akan menerima SMS untuk informasi Verify Code, lalu masukan kode, jika sudah selesai → klik

| PHONE VERIFY                  |               |      |
|-------------------------------|---------------|------|
| Alert!<br>SMS has been sent t | o your number | ×    |
| Email Address                 |               |      |
| selvia.laura@propanray        | a.com         | <br> |
| Phone Number                  |               |      |
| 0812XXXXXXX                   |               |      |
| Verify Code                   |               |      |
| Input Verify Code             |               |      |
| Input Verify Code             |               |      |

### ✓ Tampilan Web List

| Web List (selvia.laura | @propanraya.com) |          |             |           |
|------------------------|------------------|----------|-------------|-----------|
| PR / UB Online         | RPD Online       | Security | Omis Propan | Omis Afco |

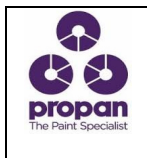

### Screen Menu

✓ Pilih Change Password

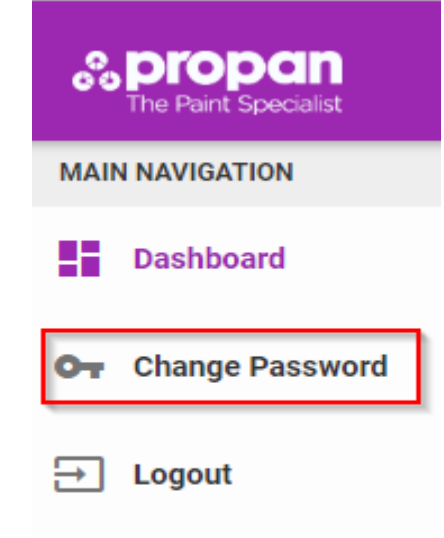

### \* Screen Dashboard

✓ Silahkan isi Old Password, New Password dan Confirm Password, jika sudah → Change Pass

| klik             |             |  |
|------------------|-------------|--|
| Change Password  | ×           |  |
| Old Password     |             |  |
| New Password     |             |  |
| Confirm Password |             |  |
|                  |             |  |
|                  | Change Pass |  |

Note : Hanya untuk yang sudah verifikasi Email